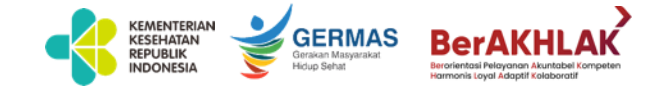

## Tata Cara Pendaftaran Perizinan Alat Kesehatan Melalui OSS RBA

1 September 2023

Direktorat Produksi dan Distribusi Alkes Direktorat Jenderal Kefarmasian dan Alat Kesehatan

**Kementerian Kesehatan RI** 

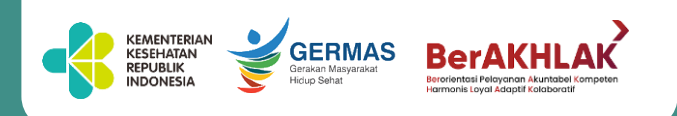

#### Regulasi Perizinan Baru Berbasis Risiko

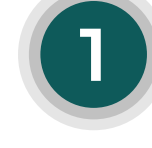

UU No. 11 Tahun 2020 tentang Cipta Kerja

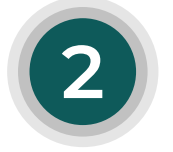

PP No. 5 Tahun 2021 tentang Penyelenggaraan Perizinan Berusaha Berbasis Risiko

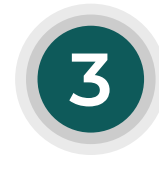

Permenkes No. 14 Tahun 2021 tentang Standar Kegiatan Usaha dan Produk pada Penyelenggaraan Perizinan Berusaha Berbasis Risiko Sektor Kesehatan

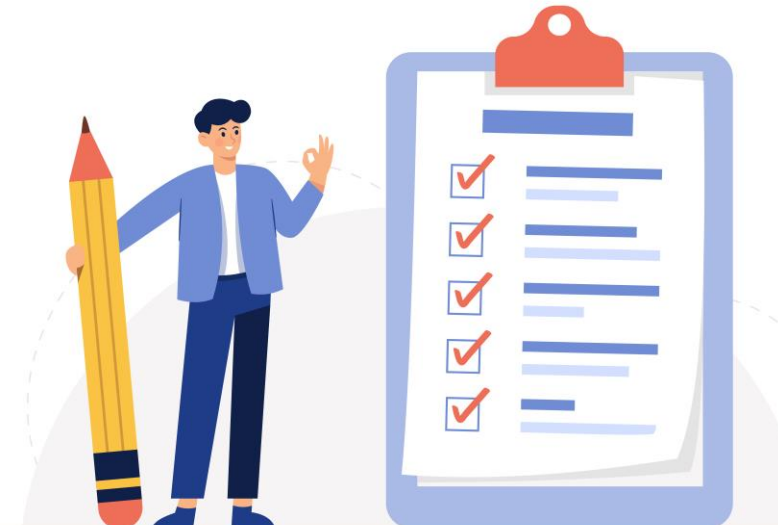

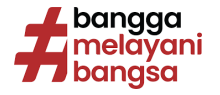

#### Perizinan Berusaha Berbasis Risiko dan PB-UMKU

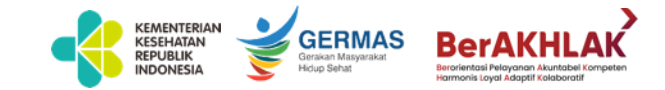

Direktorat Produksi dan Distribusi Alat Kesehatan

| No | Ruang Lingkup Kegiatan                                         | Klasifikasi Baku Lapangan<br>Usaha Indonesia (KBLI) 2020 | Risiko | Perizinan | Kewenangan |
|----|----------------------------------------------------------------|----------------------------------------------------------|--------|-----------|------------|
| 1. | Perizinan Berusaha                                             | 46691                                                    | Tinggi | NIB, Izin | Menteri    |
|    | Izin Distribusi Alat Kesehatan                                 |                                                          |        |           |            |
| 2. | Perizinan Berusaha Untuk Menunjang<br>Kegiatan Usaha (PB-UMKU) | 46691                                                    | Tinggi | NIB, Izin | Menteri    |
|    | Izin Edar Alat Kesehatan Impor                                 |                                                          |        |           |            |

Izin diajukan melalui sistem Online Single Submission Risk based Approach (OSS RBA) yang sudah terintegrasi dengan sistem Kementerian Kesehatan yaitu regalkes.kemkes.go.id per tanggal 7 Februari 2022.

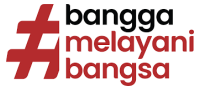

#### **Alur Perizinan Alat Kesehatan**

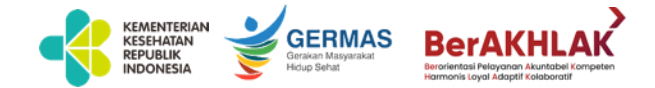

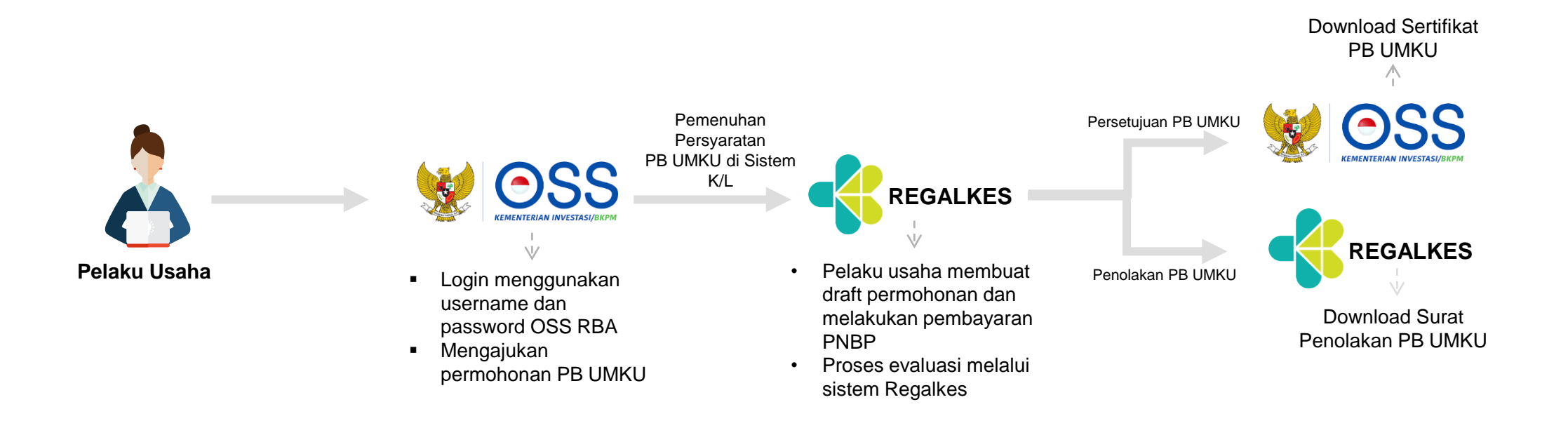

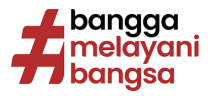

#### Tata Cara Pengajuan Izin Edar Alkes dan PKRT Melalui OSS RBA

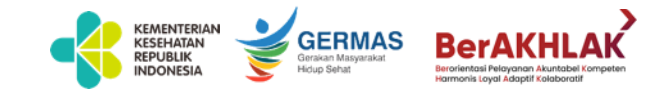

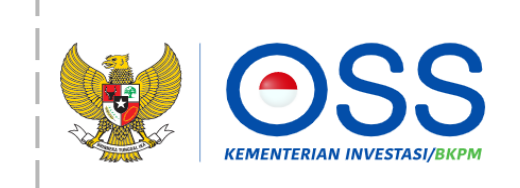

Online Single Submission (OSS) adalah sistem perizinan berusaha terintegrasi secara elektronik yang dikelola dan diselenggarakan oleh Lembaga OSS (Kementerian Investasi/BKPM). Dengan semangat Undang-Undang Cipta Kerja, kini sistem OSS melayani perizinan berusaha berbasis risiko. Melalui sistem OSS, perizinan berusaha menjadi pasti, mudah, efektif, dan transparan.

Kembali ke Halaman Beranda OSS

| Length Nomor ponsel atau <i>email</i> atau <i>username</i> |   |    |
|------------------------------------------------------------|---|----|
|                                                            |   |    |
| Password                                                   | Q | We |
| 5.67 No                                                    |   |    |
| Morowali                                                   |   |    |
| Masukkan Kode Captcha                                      |   |    |
|                                                            |   |    |
| Masuk                                                      |   |    |
| Lupa Password?                                             |   |    |
|                                                            |   |    |

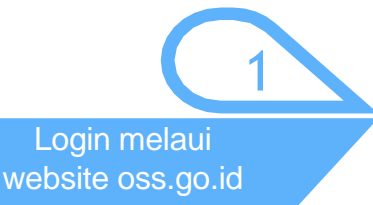

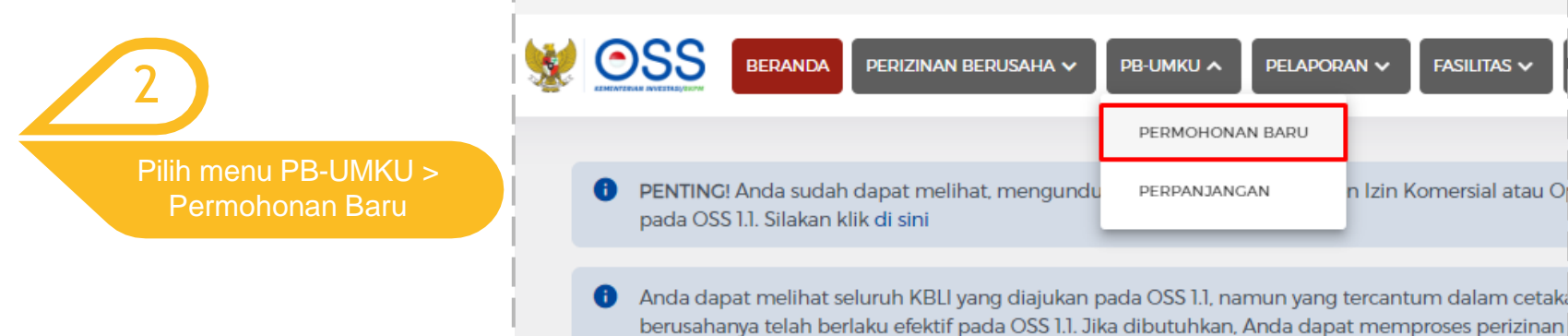

berusahanya telah berlaku efektif pada OSS 1.1. Jika dibutuhkan, Anda dapat memproses perizinan yang belum berlaku efektif dengan membuka menu Perizinan Berusaha dan klik Pengembangan.

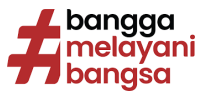

#### Tata Cara Pengajuan Izin Edar Alkes dan PKRT Melalui OSS RBA

3 Memilih KBLI sesuai dengan perizinan UMKU yang akan diajukan

| Izin edar alat kesehatan dalam negeri                              | 13993, 17091, 17099, 21015, 22194, 22299, 23124, 26601, 26602,<br>26792, 27510, 28192, 30921, 32501, 32502, 32503, 32509, 32909,<br>46691 |
|--------------------------------------------------------------------|----------------------------------------------------------------------------------------------------|
| lzin edar alat kesehatan impor                                     | 46691                                                                                                    |
| Izin edar Perbekalan Kesehatan Rumah Tangga (PKRT)<br>dalam negeri | 17091, 20212, 20231, 22194, 23121                                                                                                    |
| Izin edar Perbekalan Kesehatan Rumah Tangga (PKRT) impor           | 46499                                                                                                    |

| No | KBLI  | Lokasi Usaha    | Data Usaha                           | Skala<br>Usaha | Tingkat<br>Risiko |
|----|-------|-----------------|--------------------------------------|----------------|-------------------|
|    |       | Alamat : JALAN  | Jumlah Tenaga Kerja                  |                |                   |
|    |       |                 | Indonesia:                           |                |                   |
|    |       |                 | Pembelian dan                        |                |                   |
|    |       |                 | Pematangan Tanah : Rp 0              |                |                   |
|    |       |                 | Bangunan Gedung : Rp                 |                |                   |
|    |       |                 | Mesin/Peralatan Dalam                |                |                   |
|    |       | Kelurahan :     | Negeri :                             | Lizaba         |                   |
| 1  | 46691 | Mangga Dua      | Mesin/Peralatan Impor : Rp           | Mikro          | Tinggi            |
|    |       | Selatan         | 0                                    | MIRIO          |                   |
|    |       | Kecamatan :     | Investasi Lain-Lain : Rp             |                |                   |
|    |       | Sawah Besar     |                                      |                |                   |
|    |       | Kab/Kota : Kota | Modal Kerja 3 Bulan : Rp             |                |                   |
|    |       | Adm. Jakarta    | 150.000.000                          |                |                   |
|    |       | Pusat           | Total Nilai Investasi : Rp           |                |                   |
|    |       | Provinsi : DKI  |                                      |                |                   |
|    |       | Jakarta         | Luas Lahan : 150.0000 M <sup>2</sup> |                |                   |

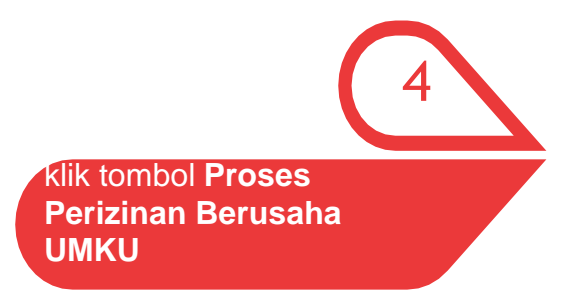

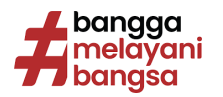

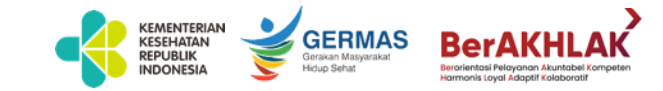

### Tata Cara Pengajuan Izin Edar Alkes dan PKRT

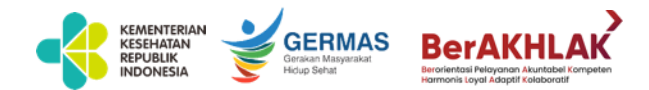

#### Melalui OSS RBA

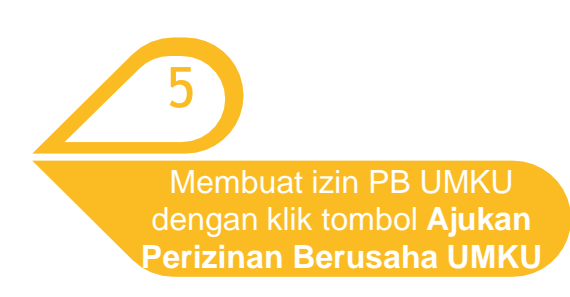

| 2 😻          | BERANDA PERIZINAN BI                                                                                    | erusaha 🗸 🛛 PB-UMKU 🗸    | PELAPORAN 🗸 FASILITA | S 🗸 🛛 PELACAKA | N 🗸 PENGADUAN       |
|--------------|----------------------------------------------------------------------------------------------------|--------------------------|----------------------|----------------|---------------------|
| PERMOHON     | AN    PERIZINAN BERUSAHA UMKU (PB  KEGIATAN USAHA UNTU                                                  | UMKU)<br>JK MENUNJANG KE | GIATAN USAHA         |                |                     |
| DAFTAF       | R PB-UMKU KBLI: 46691                                                                                   |                          |                      |                |                     |
| Ajukan<br>No | Perizinan Berusaha UMKU<br>Nama Perizinan UMKU                                                          | Kewenangan               | Tanggal Pengajuan    | Status Izin    | Status Permohonan   |
| 1            | Izin edar alat kesehatan impor<br>Deskripsi Keglatan Usaha: Seluruh<br>ID Izin: I-202111261500163746833 | Menteri Kesehatan        | 26 November 2021     | Izin Terbit    | Telah terverifikasi |

| Izin edar alat kesehatan dalam negeri |                      |     | 6                                             |
|---------------------------------------|----------------------|-----|-----------------------------------------------|
| Deskripsi Kegiatan Usaha              | Pilih Kegiatan Usaha |     |                                               |
|                                       | Wajio disi           | ¦ ( | Memilih jenis perizinan<br>yang akan diproses |
| Q, izin edar alat kesehatan           |                      | ×   |                                               |
| Izin edar alat kesehatan dalam negeri |                      |     |                                               |
| O Izin edar alat kesehatan impor      |                      |     |                                               |
|                                       |                      |     |                                               |

\_\_\_\_

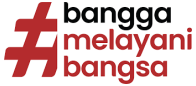

#### Tata Cara Pengajuan Izin Edar Alkes dan PKRT Melalui OSS RBA

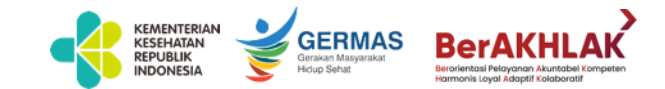

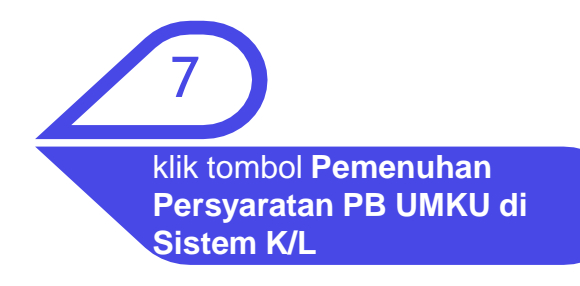

| (Contraction of the second second sec | BERANDA PERIZINAN                                                                                       | I BERUSAHA 🗸 PB-UMKU 🗸        | PELAPORAN 🗸 🖌 FASIL | ITAS 🗸 🛛 PELACAKA | N 🗸 PENGADUAN       |
|----------------------------------------------------------------------------------------------------|----------------------------------------------------------------------------------------------------|-------------------------------|---------------------|-------------------|---------------------|
| AFTA                                                                                                    | AR PB-UMKU KBLI: 46691                                                                                  |                               |                     |                   |                     |
| Ajukar<br>No                                                                                                    | n Perizinan Berusaha UMKU<br>Nama Perizinan UMKU                                                        | Kewenangan                    | Tanggal Pengajuan   | Status Izin       | Status Permohonar   |
| 1                                                                                                    | lzin edar alat kesehatan impor<br>Deskripsi Kegiatan Usaha: Seluruh<br>ID Izin: I-202111261500163746833 | Menteri Kesehatan             | 26 November 2021    | Izin Terbit       | Telah terverifikasi |
|                                                                                                    | Pemenuhan Persyaratan PB UMKU Di Sistem K/L                                                             | Cetak Perizinan Berusaha UMKU |                     |                   |                     |
|                                                                                                    | lzin edar alat kesehatan dalam negeri                                                                   |                               |                     |                   |                     |

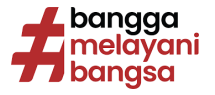

## Tata Cara Pengajuan Izin Edar Alkes dan PKRT

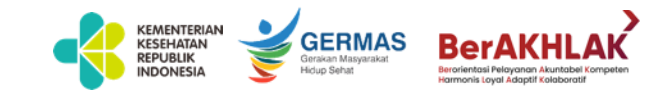

**Melalui OSS RBA** 

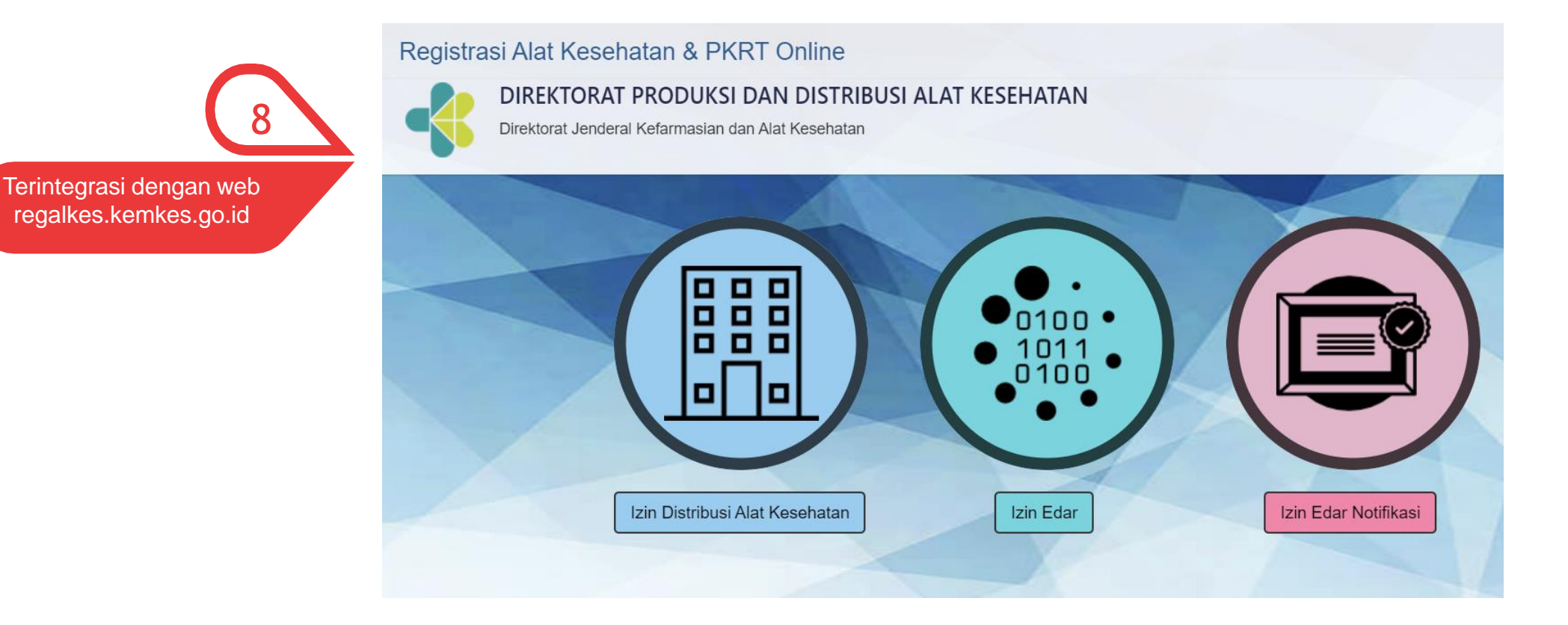

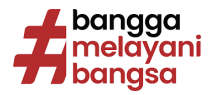

#### **Cara Mendownload Izin Edar Baru**

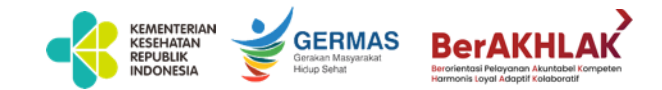

#### Melalui OSS RBA

| eri         | nu PB-UMKU ><br>mohonan Baru                                                                                                    |                                                                  |                                               |                                      |                                                          |
|-------------|----------------------------------------------------------------------------------------------------|------------------------------------------------------------------|-----------------------------------------------|--------------------------------------|----------------------------------------------------------|
| •           | SS BERANDA PERIZINAN B                                                                                                    |                                                                  | PELAPORAN 🗸 FASILIT                           |                                      | (AN 🗸 PENGADUAN                                          |
| KEMENTE     |                                                                                                    |                                                                  |                                               |                                      |                                                          |
|             |                                                                                                    |                                                                  |                                               |                                      |                                                          |
| FT/         |                                                                                                    |                                                                  |                                               |                                      |                                                          |
|             | AK PB-OMIKO KBEI. 40091                                                                                                    |                                                                  |                                               |                                      |                                                          |
|             |                                                                                                    |                                                                  |                                               |                                      |                                                          |
| Atuka       | n Derizinan Berusaha liMKII                                                                                                    |                                                                  |                                               |                                      |                                                          |
| Ajuka       | n Perizinan Berusaha UMKU                                                                                                    |                                                                  |                                               |                                      |                                                          |
| Ajuka<br>No | n Perizinan Berusaha UMKU<br>Nama Perizinan UMKU                                                                                                    | Kewenangan                                                       | Tanggal Pengajuan                             | Status Izin                          | Status Permohonan                                        |
| Ajuka<br>No | n Perizinan Berusaha UMKU<br>Nama Perizinan UMKU<br>Izin edar alat kesehatan impor                                                                                                    | Kewenangan                                                       | Tanggal Pengajuan                             | Status Izin                          | Status Permohonan                                        |
| Ajuka<br>No | n Perizinan Berusaha UMKU<br>Nama Perizinan UMKU<br>Izin edar alat kesehatan impor<br>Deskripsi Kegiatan Usaha: Seluruh                                                                                    | Kewenangan<br>Menteri Kesehatan                                  | Tanggal Pengajuan<br>26 November 2021         | Status Izin<br>Izin Terbit           | Status Permohonan<br>Telah terverifikasi                 |
| No          | n Perizinan Berusaha UMKU<br>Nama Perizinan UMKU<br>Izin edar alat kesehatan impor<br>Deskripsi Kegiatan Usaha: Seluruh<br>ID Izin: I-202111261500163746833                                                | Kewenangan<br>Menteri Kesehatan                                  | <b>Tanggal Pengajuan</b><br>26 November 2021  | <b>Status Izin</b><br>Izin Terbit    | <b>Status Permohonan</b><br>Telah terverifikasi          |
| Ajuka<br>No | n Perizinan Berusaha UMKU<br>Nama Perizinan UMKU<br>Izin edar alat kesehatan impor<br>Deskripsi Kegiatan Usaha: Seluruh<br>ID Izin: I-202111261500163746833<br>Pemenuhan Persyaratan PB UMKU Di Sistem K/L | Kewenangan<br>Menteri Kesehatan<br>Cetak Perizinan Berusaha UMKU | Tanggal Pengajuan<br>26 November 2021         | Status Izin<br>Izin Terbit           | Status Permohonan<br>Telah terverifikasi                 |
| No          | n Perizinan Berusaha UMKU<br>Nama Perizinan UMKU<br>Izin edar alat kesehatan impor<br>Deskripsi Kegiatan Usaha: Seluruh<br>ID Izin: I-202111261500163746833<br>Pemenuhan Persyaratan PB UMKU Di Sistem K/L | Kewenangan<br>Menteri Kesehatan<br>Cetak Perizinan Berusaha UMKU | Tanggal Pengajuan         26 November 2021    | Status Izin<br>Izin Terbit           | Status Permohonan<br>Telah terverifikasi                 |
| Ajuka<br>No | n Perizinan Berusaha UMKU<br>Nama Perizinan UMKU<br>Izin edar alat kesehatan impor<br>Deskripsi Kegiatan Usaha: Seluruh<br>ID Izin: I-202111261500163746833<br>Pemenuhan Persyaratan PB UMKU Di Sistem K/L | Kewenangan<br>Menteri Kesehatan<br>Cetak Perizinan Berusaha UMKU | Tanggal Pengajuan<br>26 November 2021<br>Klik | Status Izin<br>Izin Terbit<br>Tombol | Status Permohonan<br>Telah terverifikasi<br>Cetak Perizi |

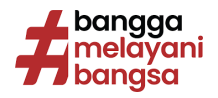

#### **Contoh Sertifikat Izin Edar**

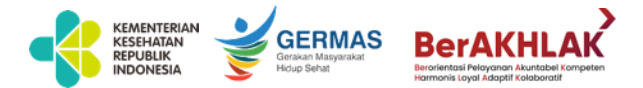

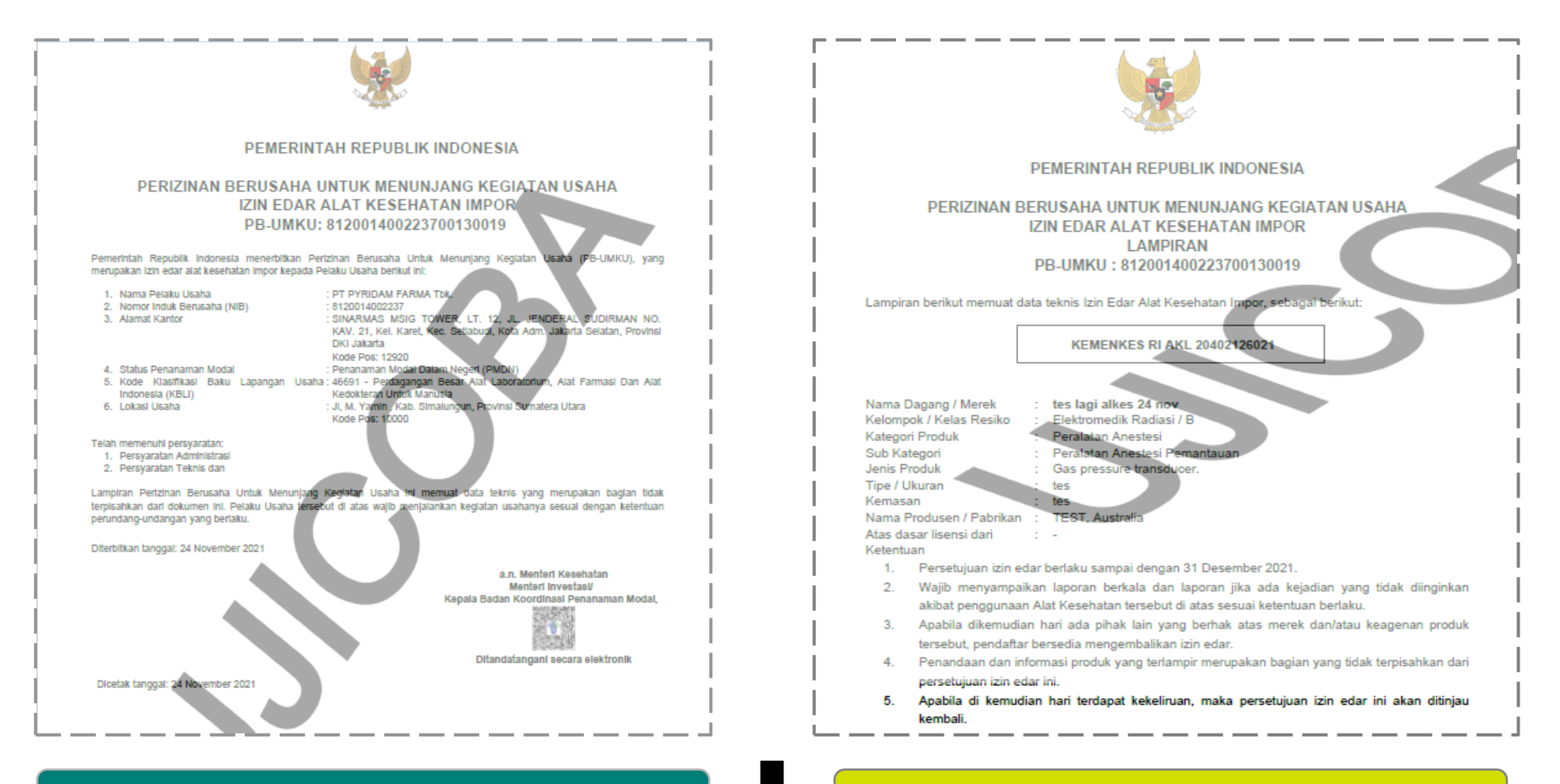

Lampiran halaman 1 dari OSS RBA

#### Lampiran teknis dari Regalkes

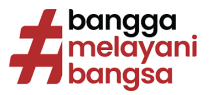

# Data Perizinan Alat Kesehatan yang Terbit dan Berlaku

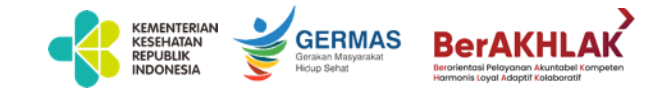

Izin Edar Alat Kesehatan yang sudah diterbitkan dan masih berlaku dapat diakses melalui website infoalkes.kemkes.go.id

| <u>.</u> | · → C 🔒 infoalkes.kemkes.go.id/#home/produk/lstAlkes/02 <                 |                                                                                                    |                                                        |                                                                                                    |                                                                                                    |                                                          |  |  |  |
|----------|---------------------------------------------------------------------------|----------------------------------------------------------------------------------------------------|--------------------------------------------------------|----------------------------------------------------------------------------------------------------|----------------------------------------------------------------------------------------------------|----------------------------------------------------------|--|--|--|
| Ap       | Aplikasi Info Alat Kesehatan & PKRT                                       |                                                                                                    |                                                        |                                                                                                    |                                                                                                    |                                                          |  |  |  |
|          | Direktorat                                                                | FERIAN KESEHATAN REPUBLIK INDONE<br>Ienderal Kefarmasian dan Alat Kesehatan                                                                                                    | SIA                                                    |                                                                                                    | Image: Decision of the second second sec | usahaan - Cari                                           |  |  |  |
|          | III Daftar Info A                                                         | Alkes                                                                                                    |                                                        |                                                                                                    |                                                                                                    |                                                          |  |  |  |
|          |                                                                           |                                                                                                    |                                                        | C                                                                                                    | ari Izin Edar 🗸                                                                                                    | Q Cari                                                   |  |  |  |
|          | No Nomor Izin Edar                                                        | Nama Produk                                                                                                    | Tipe                                                   | Pendaftar                                                                                                    | Produsen                                                                                                    | Verifikasi                                               |  |  |  |
|          | 1 AKL<br>20208320699<br>Terbit: 28-08-<br>2023<br>Expired: 28-05-<br>2028 | SINSENG HAS310 Diluent<br>Pereaksi Hematologi<br>Blood cell diluents<br>Invitro Diagnostik                                                                                                    | Ref. No.<br>052010001<br>Kelas : 2<br>Kelas Resiko : B | PT. LANGEN PERDANA DIAMED<br>JL.KEMANGGISAN ILIR BLOK.C NO.15B                                                                                                    | SHENZHEN SINSENG MEDICAL<br>TECHNOLOGY CO., LTD.<br>China                                                                                                    | Sudah Terverifikasi<br>Sumber : REGALKES<br>TERBIT       |  |  |  |
|          | 2 AKL<br>20303321367<br>Terbit: 28-08-<br>2023<br>Expired: 04-06-<br>2025 | ARIA H. Pylori Ab Combo Rapid Test<br>Pereaksi Serologi<br>Campylobacter fetus serological reagents.<br>Invitro Diagnostik                                                                      | Ref. No. R0191C<br>Kelas : 2<br>Kelas Resiko : B       | HERMAN MEDTEK DIAGNOSTIK<br>Jl. Lingkar Luar Barat, Puri Kembangan, Komplek Rukan Puri Mansion Blok A No.16<br>Kel.Kembangan Selatan Kec.Kembangan, Kota Jakarta Barat, DKI Jakarta | BEIJING GENESEE BIOTECH, INC.<br>China<br>Untuk<br>CTK BIOTECH, INC.<br>United States                                                                                                    | Sudah Terverifikasi<br>Sumber : REGALKES<br>TERBIT       |  |  |  |
|          | 3 AKL<br>10209220169<br>Terbit: 28-08-<br>2023<br>Expired: 24-08-<br>2026 | BIOCROSS Medical Centrifuge<br>Produk yang digunakan dalam pembuatan sediaan<br>darah dan sediaan berasal dan darah<br>Blood bank centrifuge for in vitro diagnostic use.<br>Invitro Diagnostik | <b>TD4N</b><br>Kelas : 1<br>Kelas Resiko : A           | PT. PANJI PRIMA DINAMIKA<br>Jalan Kalibata Timur III No. 55 Kalibata, Pancoran                                                                                                    | CHANGSA YINGTAI INSTRUMENT CO.<br>China                                                                                                    | , LTD Sudah Terverifikasi<br>Sumber : REGALKES<br>TERBIT |  |  |  |

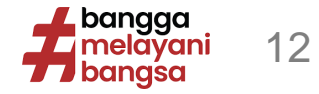

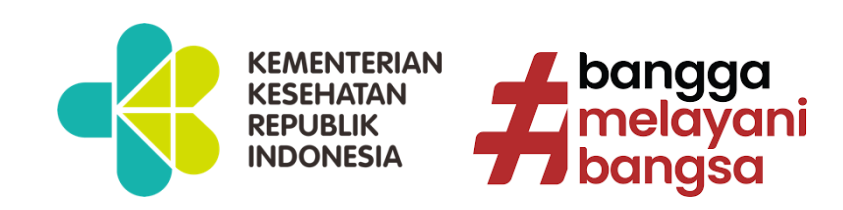